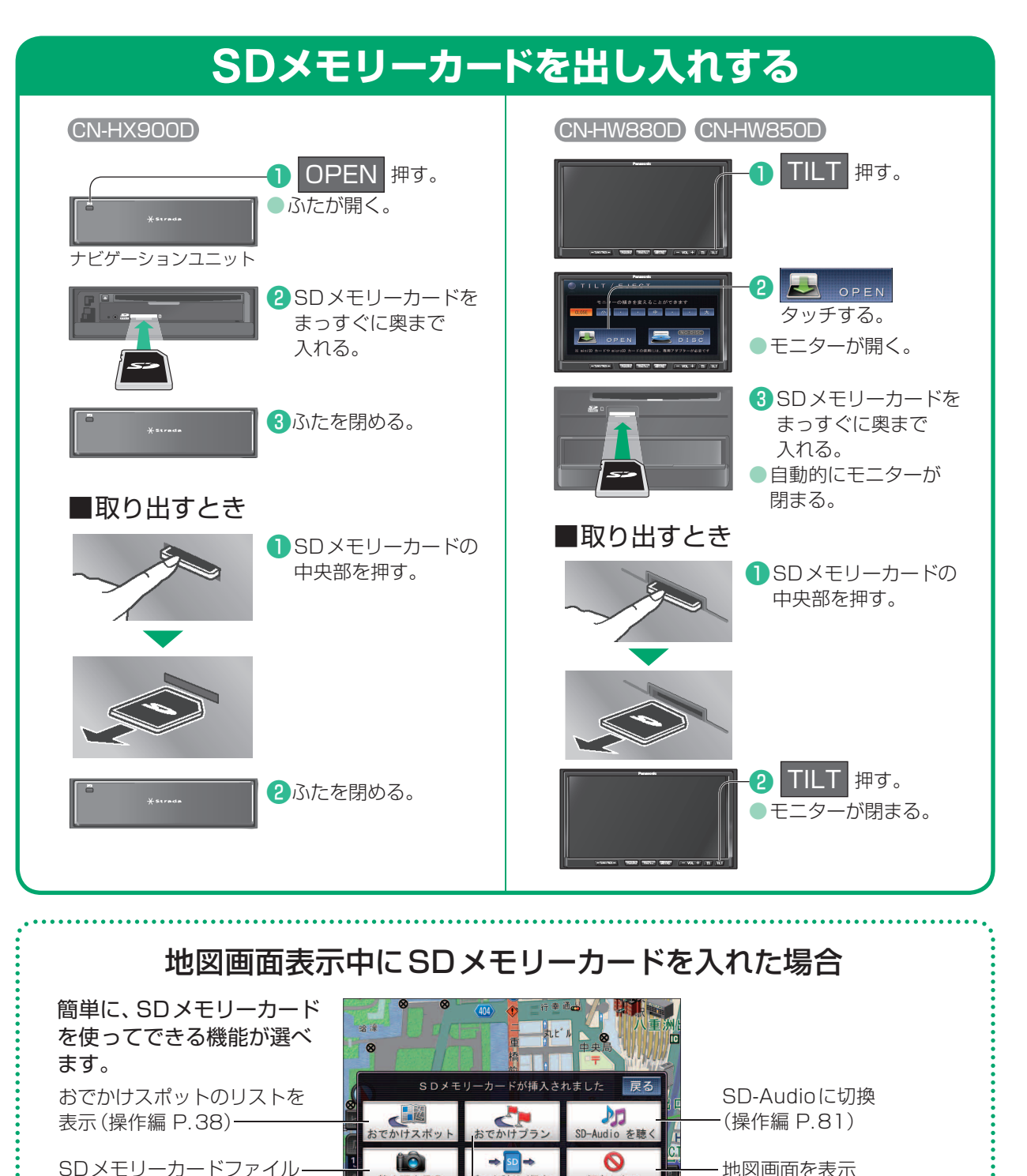

## SDメモリーカード・ディスクの出し 入れ/オーディオの音量を調整する

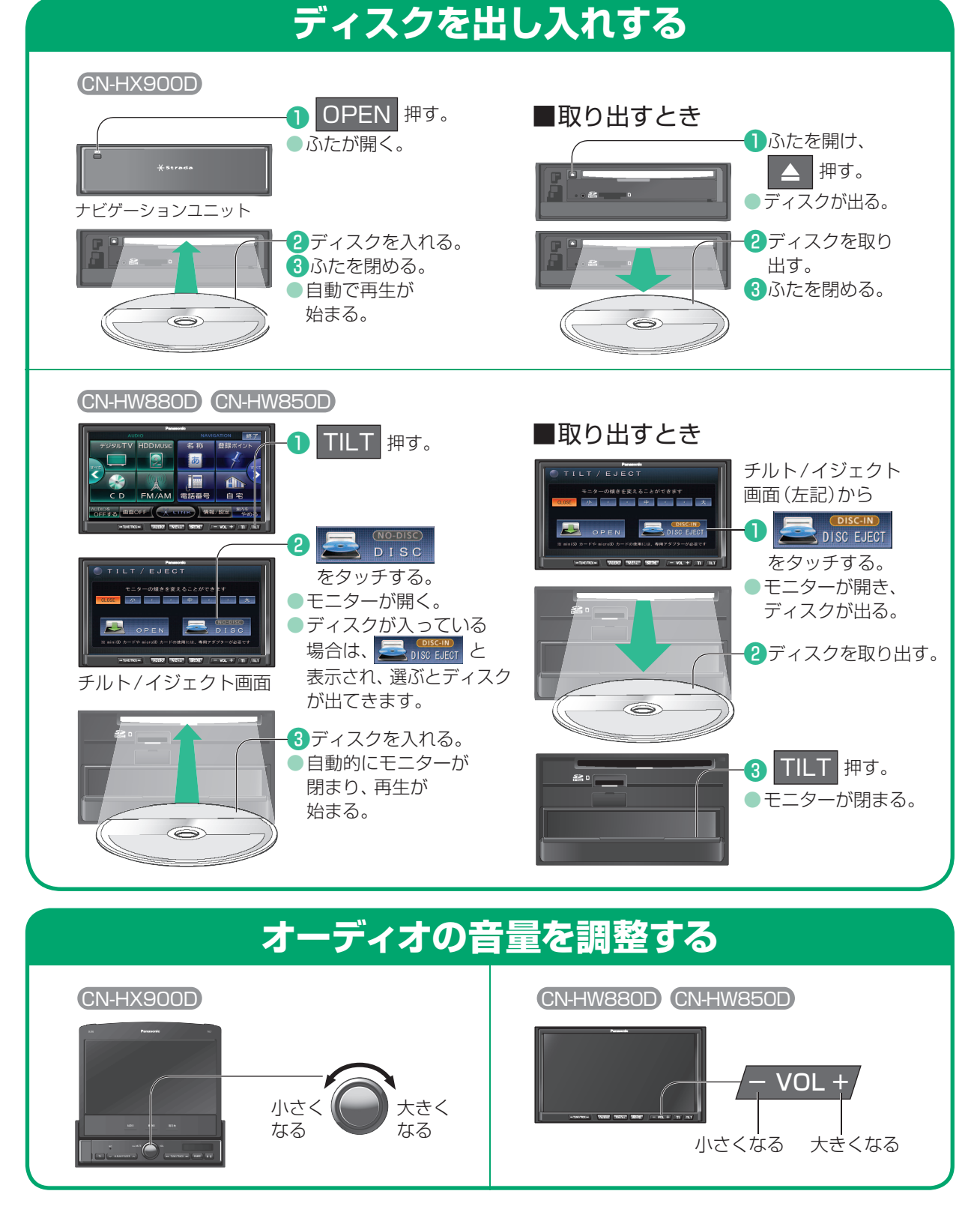

ータ読込/保存

おでかけプランのリストを SDメモリーカード画面

.....

何もしない

を表示(操作編 P.124)

静止画を見る

表示(操作編 P.38)

画面を表示(操作編 P.98)